## 平台软件手机端说明

(android 版本)

本软件兼容 JSP2011 及 JSP2013 所有版本的平台软件,软件采用全中性界面,目前仅有简体中文,支持视频监看、云台镜头控制、预置位调用、矩阵切换控制、报警接收、抓图等功能。如需定制个性的风格,请与我公司商务联系。

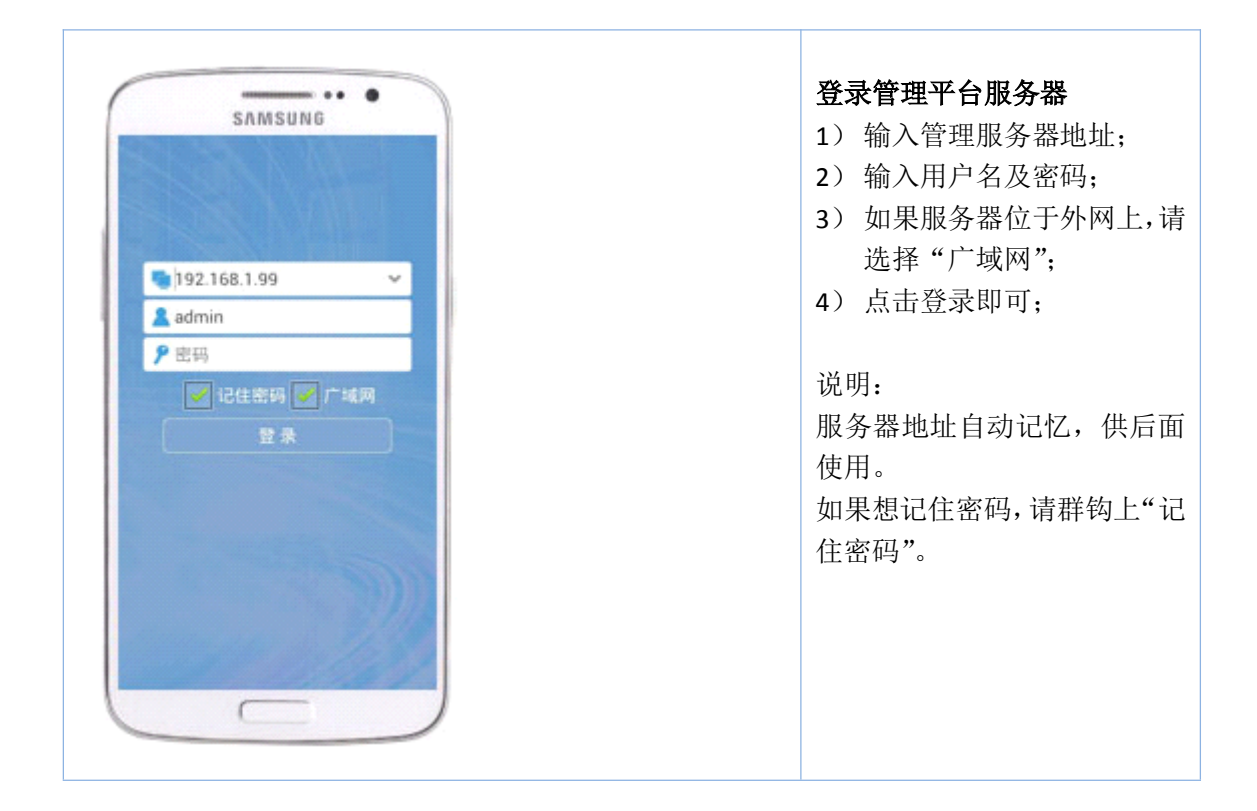

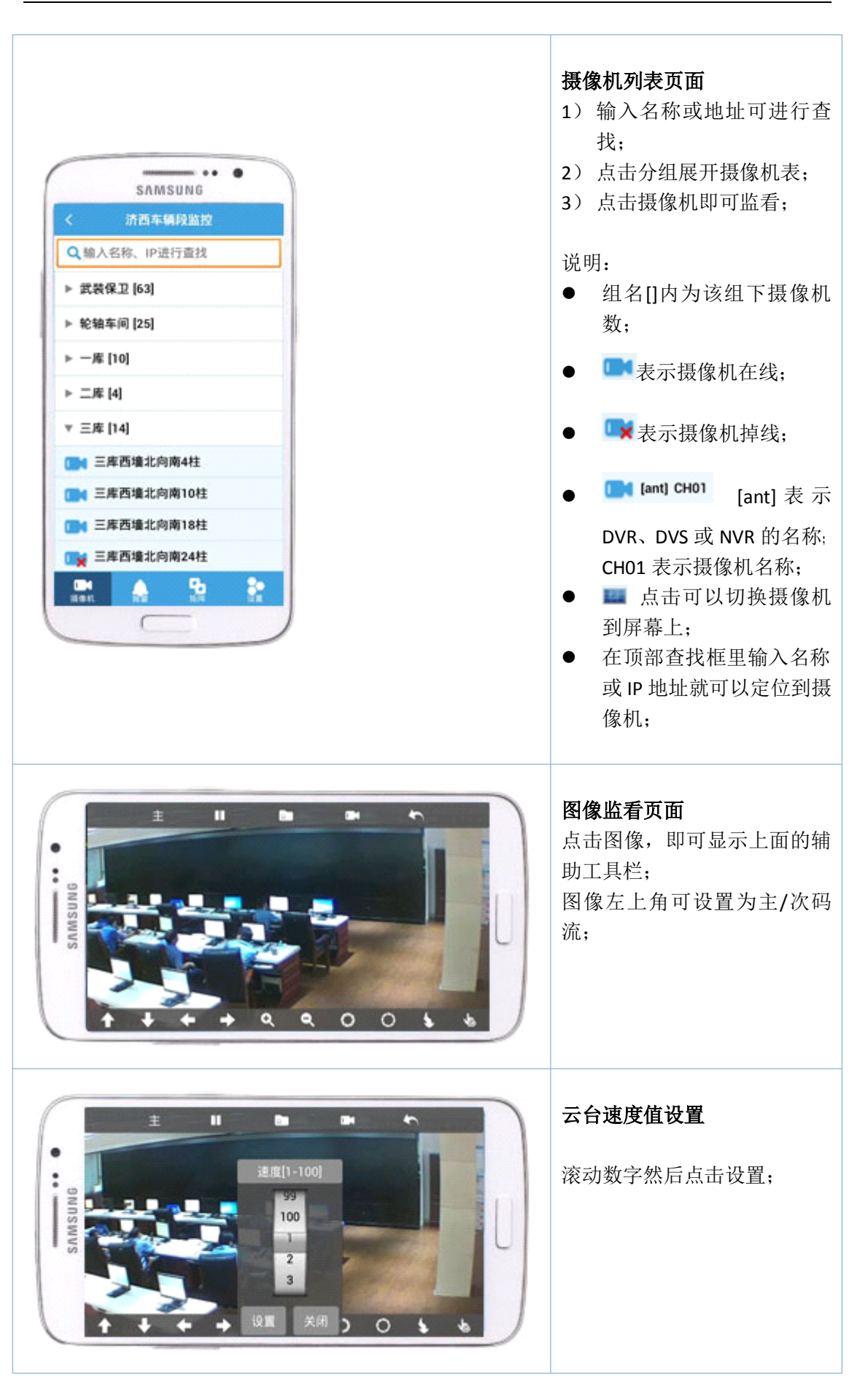

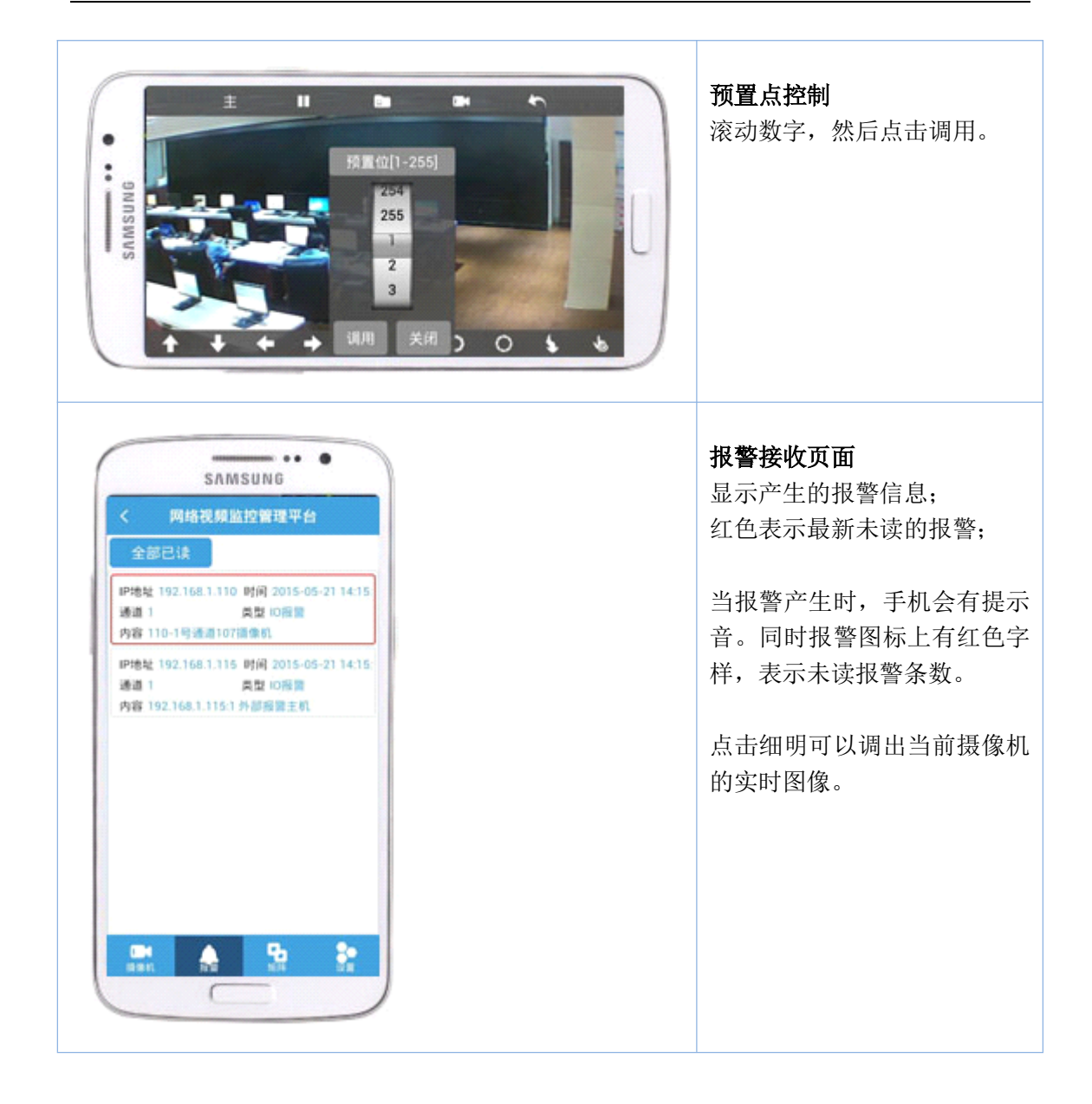

| SAMSUNG       《 网络视频脑拉曾理平台       监视器列表       监视器列表       監視器列表       影 規列1       (***)       限入列2       (***)       限入列3       (***)       限入列5       (***)       限入列6       (***)       (***)       (***)       (***)       (***)       (***)       (***)       (***)       (***)       (***)       (***)       (***)       (***)       (***)       (***)       (***)       (***)       (***)       (***)       (***)       (***)       (***)       (***)       (***)       (***)       (***)       (***)       (***)       (***)       (***)       (***)       (***)       (***)       (***)       (***)       (***)       (***)       (***)       (***)       (***)       (***)       (***)       (***)       (***)       (***)       (***) <th><ol> <li>展开屏幕将显示队列表;</li> <li>点击队列即可切换队列。<br/>(注:队列必须先在矩阵上设置好)</li> </ol></th> | <ol> <li>展开屏幕将显示队列表;</li> <li>点击队列即可切换队列。<br/>(注:队列必须先在矩阵上设置好)</li> </ol>                                               |
|----------------------------------------------------------------------------------------------------|----------------------------------------------------------------------------------------------------|
| SAMSUNG<br>《 网络花绣旗腔编程平台<br>Q 输入名称、IP进行查找<br>》管理中心 [8]<br>192.168.1.82<br>《 选择监视器<br>留理书心 [8]<br>第 192.168.1.82<br>《 法 角<br>》 192.168.1.188<br>《 文安                                                                                                    | <ul> <li>摄像机切换页面</li> <li>1) 点击摄像机后面的屏幕目标■,弹出屏幕选择页面</li> <li>2) 点击屏幕即可将该摄像机切换到屏幕上;</li> <li>3) 点手机返回键回到列表页面;</li> </ul> |

| SAMSUNG<br>SAMSUNG<br>SFARASAU<br>安时预览效果<br>山雪<br>市<br>法除服务醫地址信息<br>关于<br>) | <ul> <li>软件设置页面</li> <li>1) 实时预览效果;</li> <li>2) 清除服务器地址信息;</li> <li>3) 关于;</li> </ul> |
|-----------------------------------------------------------------------------|---------------------------------------------------------------------------------------|
| SAMSUNG<br>文子研究院效果<br>予封衛<br>〕流畅                                            | <b>实时预览效果页面</b><br>可根据实际情况把图像设置为<br>清晰、均衡、流畅;                                         |

| SAMSUNG<br>SAMSUNG<br>SAMSUNG<br>SAMSUNG<br>REFERENCE<br>REFERENCE<br>REFERE | <b>清除服务器地址信息页面</b><br>可清除在平台上登录过的服务<br>器地址和用户名密码;              |
|----------------------------------------------------------------------------------------------------|----------------------------------------------------------------|
| SAMSUNG<br>く 关于<br>脳控平台<br>Wersion 1.1.2 (Build 201411)<br>助能介紹<br>政性更新                                                                                                    | <b>软件关于页面</b><br>显示版本信息及软件更新;<br>功能介绍:操作介绍;<br>软件更新:可以自动升级 APP |